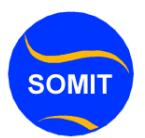

# Install WordPress locally computer Talaaboyinkaan Qaad step by step

Every time when I start a new blog or a Website using WordPress, I like to have a local copy of it in my computer for easy access and to make any changes or to find errors in my computer itself than finding and correcting it online. So for that purpose I use Wamp Server. Now this Tutorial will tell you step by step procedure to install, configure the wampserver and include WordPress in it and start creating your website in the localhost without the need of an Internet Connection.]

Mar kasta waxaa muhiin ah markaan rabno inaan samayna website kuna smayna wordpress ah Blog, waxaan jeclahay inaan kobi ku sameeyo siada ay iigu fududaan lahayd inaan galo computerkayga ama aan wax ka bedbedelo waxaan halkaan idiinkuga soo tabinaayaa casharao talaabo talaabo ah, sida aad computerkaad u galin lahayd wampserver iyadoo aad raacinayso barnaamishka wordpress oo si sahlan aad ugu samayso websiye quruxbadan laakiin waxaan ku samaynaynaa waxa loo yaqaano local host oo ah website aan internet ku xirnaeyn oo kumbiyuuterkaada kaliya ku eg adigoo aan u baahanaynin inaad internet ku xiran tahay.

## Installing WordPress Requirements

First what we need to do this?

1. Windows Operating System (preferably Windows Xp - it is what used in this tutorial)

- 2. WordPress (http://wordpress.org/latest.zip)
- 3. Wamp Server

(http://www.wampserver.com/en/download.php)

### Installing WordPress in any windows using WampServer

#### Step by Step Procedure:

1. Download the Latest Version of Wampserver (As of this writing it is of Version 2.0i) from

http://www.wampserver.com/en/download.php (Approximately 16 MB)

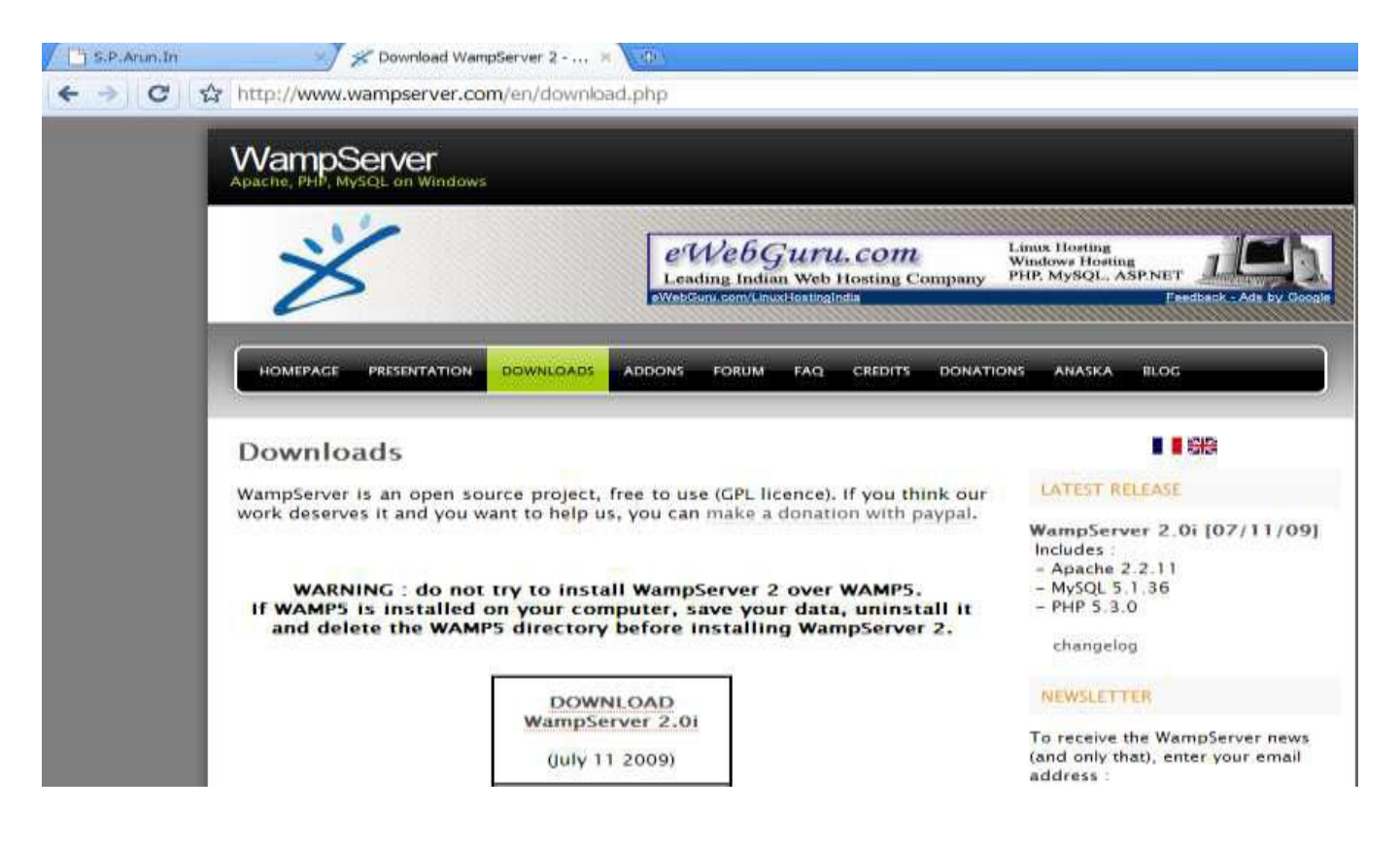

2. Double Click the Downloaded wampserver file.

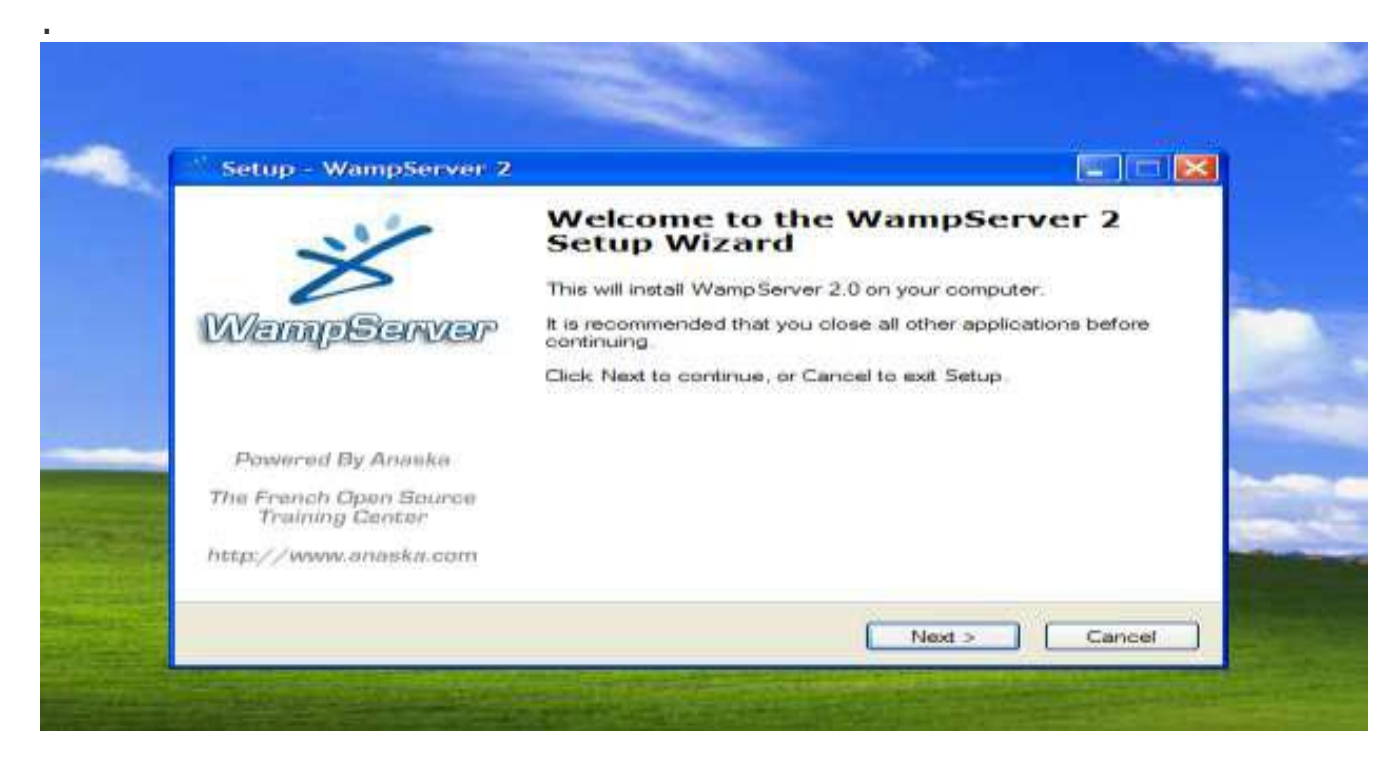

Installing WordPress in any windows using WampServer

3. Click on "Next".

| نا           | Cense Agreement<br>Please read the following important information before continuing.                                                                                            |
|--------------|----------------------------------------------------------------------------------------------------|
|              | Please read the following License Agreement. You must accept the terms of this agreement before continuing with the installation.                                                |
|              | Wamp Server                                                                                                    |
|              | by Romain Bourdon - romain@anaska.com                                                                                                    |
| Halkaas      | GNU GENERAL PUBLIC LICENSE<br>Version 2, June 1991                                                                                                    |
| Tik sii      | Copyright (C) 1989, 1991 Free Software Foundation, Inc.<br>59 Temple Place, Suite 330, Boston, MA 02111-1307 USA<br>Everyone is permitted to copy and distribute verbatim copies |
| $\checkmark$ | O I accept the agreement                                                                                                    |
|              | <ul> <li>I do not accept the agreement</li> </ul>                                                                                                    |

4. Waxaad oranaysaa halkaan waan aqbalay dooro Select "I accept the agreement" and press "Next".

| Salap manpsamer z                                      |                                        |
|--------------------------------------------------------|----------------------------------------|
| Select Destination Location<br>Where should WampServer | 2 be installed?                        |
| Setup will install W                                   | ampServer 2 into the following folder. |
| C:\wamp                                                | Browse                                 |
|                                                        |                                        |
| At least 101.3 MB of free dis                          | sk space is required.                  |
|                                                        | Cance                                  |
|                                                        |                                        |

5. The Default path for the install of Wamp Server 2 is "C:\wamp". You can change if you want by clicking the

"Browse" button or leave it as such and press "Next".

| Select Additional Task<br>Which additional tasks | <b>cs</b><br>should be performed? | M L                             |
|--------------------------------------------------|-----------------------------------|---------------------------------|
| Select the additional tas<br>2, then click Next. | sks you would like Setup to perfo | orm while installing WampServer |
| Additional icons:                                |                                   |                                 |
| Create a Quick La                                | unch icon                         |                                 |
| Create a Desktop i                               | icon                              |                                 |
|                                                  |                                   |                                 |
|                                                  |                                   |                                 |
|                                                  |                                   |                                 |
|                                                  |                                   |                                 |
|                                                  |                                   |                                 |
|                                                  |                                   |                                 |
|                                                  | (                                 |                                 |

6. Select the Additional Icons (If you want) and press "Next".

| Ready to Install<br>Setup is now ready to begin installin       | ng Wamp Server 2 on your computer.                |
|-----------------------------------------------------------------|---------------------------------------------------|
| Click Install to continue with the inst<br>change any settings. | tallation, or click Back if you want to review or |
| Destination location:<br>C:\wamp                                |                                                   |
| <ul> <li></li> </ul>                                            | 2                                                 |

## Installing WordPress in any windows using WampServer

7. Click "Install" to continue with the installation.

| Setup - WampServer 2                                                          |       |
|-------------------------------------------------------------------------------|-------|
| Installing<br>Please wait while Setup installs WampServer 2 on your computer. |       |
| Extracting files<br>C:\wamp\bin\apache\Apache2.2.11\icons\sphere1.gif         | i dir |
| (********                                                                     |       |
|                                                                               |       |
|                                                                               |       |
|                                                                               |       |
|                                                                               |       |
|                                                                               |       |
|                                                                               |       |

8. Please wait until the setup installs the Wampserver2 in your computer.

9. Please choose your default browser to which the wamp server will be associated. But if you are not surewhat you have to do, then just click "**Open**".

| Setup - Wan                              | ipServer Z               |                        |                      |
|------------------------------------------|--------------------------|------------------------|----------------------|
| Please choose                            | your default browser. If | you are not sure, just | e click Open : 🛛 🕐   |
| Look in:                                 | C WINDOWS                | <b>v</b> (             | g 🤌 📂 🖽 -            |
|                                          | addins                   | ie7updates             | PeerNet              |
| (3)                                      | 🚞 AppPatch               | ie8updates             | Prefetch             |
| My Recent                                | assembly                 | ime                    | Provisioning         |
| Documents                                | BBSTORE                  | Dinternet Logs         | pss                  |
| 100                                      | Caps                     | java                   | RegisteredPackages   |
|                                          | Config                   | l2schemas              | Registration         |
| Desktop                                  | Connection Wizard        | Logs                   | repair               |
| C. C. C. C. C. C. C. C. C. C. C. C. C. C | Cursors                  | 🚞 Media                | Resources            |
| 120                                      | Debug                    | Microsoft.NET          | construction         |
|                                          | Downloaded Installations | Minidump 🔂             | C ServicePackFiles   |
| My Documents                             | Driver Cache             | 🚞 msagent              | C SHELLNEW           |
| My Documents                             | ehome                    | msapps                 | SoftwareDistribution |
|                                          | Fonts                    | mui                    | speech               |
|                                          | Google Toolbar           | anetwork diagnostic    | in srchasst          |
|                                          | 🔁 Help                   | pchealth               | Sun                  |
| wy Computer                              | <                        | 1.                     | 6                    |
|                                          | File name: explorer      |                        | <u>Open</u>          |
| Mu Naturada                              | Files of type:           | * eve)                 | Canad                |

10.Halkaan fiiro gaar ayeey ubaahantahay oo ah waxa uu ku furi doonaa internet Explorer kaliya haduu ku jiro laakiin hadaad haysato firefox-mozila kaas default noqon doona haka welwelin laakiin hadii interexplorer kaliya ku jira marka kaasaa default kuu noqon doona waxaad dooranaysaa unblock oo ha iga xanibin "**Unblock**" the Windows Security Alert if it asks you.

| Ø Wind | dows Security Alert                                                                                                    | Č   |
|--------|----------------------------------------------------------------------------------------------------|-----|
|        | To help protect your computer, Windows Firewall has blocked when us some features of this program.                             | ing |
| Do you | want to keep blocking this program?         Name:       Apache HTTP Server         Publisher:       Apache Software Foundation |     |
|        | Keep Blocking Unblock Ask Me Later                                                                                             |     |

11. Just leave the default values as such for the "PHP Mail Parameters" and click "Next".

| Setup - WampServer 2                                                                                                  |                                                  |
|----------------------------------------------------------------------------------------------------|--------------------------------------------------|
| PHP mail parameters                                                                                                   |                                                  |
| Please specify the SMTP server and the adresse ma<br>the function mail(). If you are not sure, just leave the<br>SMTP | ail to be used by PHP when using default values. |
| localhost                                                                                                    |                                                  |
| Email:                                                                                                    |                                                  |
| you@yourdomain                                                                                                    |                                                  |
|                                                                                                    |                                                  |
|                                                                                                    |                                                  |
|                                                                                                    |                                                  |
|                                                                                                    |                                                  |
|                                                                                                    | Next                                             |
|                                                                                                    | IVEXL >                                          |

12. Click "Finish" to exit the setup (Make sure that the "launch wampserver now" option is checked)

| 210                                       | Completing the WampServer 2<br>Setup Wizard                                                                                          |
|-------------------------------------------|----------------------------------------------------------------------------------------------------|
| NamoSanvar                                | Setup has finished installing WampServer 2 on your computer.<br>The application may be launched by selecting the installed<br>icons. |
| , candidates pro-                         | Click Finish to exit Setup.                                                                                                    |
|                                           | Launch WampServer 2 now                                                                                                    |
| Powered By Anaska                         |                                                                                                    |
| The French Open Source<br>Training Center |                                                                                                    |
| http://www.anaska.com                     |                                                                                                    |

13. Now you will see a "**speedometer like icon**" on the notification area of the taskbar

14. Single click on the wampserver icon, and select **Apache –> httpd.conf** (This is the main Apache HTTP server configuration file. It contains the configuration directives that give the server its instructions)

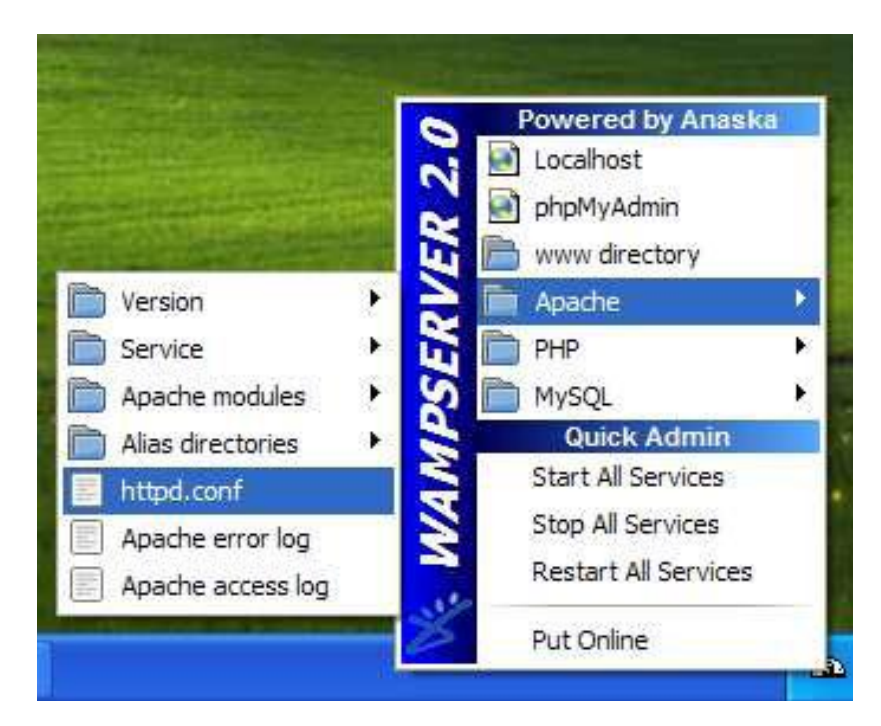

15. The file will be opened in notepad. Go to Edit -> find or just press "Ctrl +f''.

| 😡 httpd - Notepad                                                                                                    |
|----------------------------------------------------------------------------------------------------|
| File Edit Format View Help                                                                                                    |
| <pre># # This is the main Apache HTTP server configuration file. It contains the # configuration directives that give the server its instructions. # See <url:http: 2.2="" docs="" httpd.apache.org=""> for detailed information. # In particular, see # <url:http: 2.2="" directives.html="" docs="" httpd.apache.org="" mod=""> # for a discussion of each configuration directive. # # Do NOT simply read the instructions in here without understanding # what they do. They're here only as hints or reminders. If you are unsu # consult the online docs. You have been warned. #</url:http:></url:http:></pre>                                                                                                    |
| <pre># Configuration and logfile names: If the filenames you specify for many # of the server's control files begin with "/" (or "drive:/" for Win32), 1 # server will # with "/", th Find Find Find Foundation/Apage Will be interp Find what mod rewrite Find Find Find Find Find Find Find Find Find Find Find Find Find Find Find Find Find Find Find</pre>                                                                                                    |
| <pre># server as "C # # NOTE: where # instead of b # If a drive 1 # will be used # an explicit drive letter in absolute paths to avoid confusion.</pre> ache2.2/logs/fe ache2.2/logs/fe ache2. |
| <pre># # # ServerRoot: The top of the directory tree under which the server's # configuration, error, and log files are kept. # # Do not add a slash at the end of the directory path. If you point # ServerRoot at a non-local disk, be sure to point the LockFile directive # at a local disk. If you wish to share the same ServerRoot for multiple</pre>                                                                                                    |
|                                                                                                    |

16. Type "**mod\_rewrite**" in the find what box and click "**Find**". It will find the word in that file and highlight it for you.

18.Click "Cancel" in the find Window and Just remove the "#" symbol present at the start of that mod\_rewrite

line. (This is to "**switch on**" the mod\_rewrite rule which will then only allow you to have pretty permalinks in

#### WordPress)

#LoadModule proxy\_http\_module modules/mod\_proxy\_http.so LoadModule rewrite\_module modules/mod\_rewrite.so LoadModule setenvif\_module modules/mod\_setenvif.so #LoadModule speling\_module modules/mod\_speling.so #LoadModule ssl\_module modules/mod\_ssl.so

17. Now "**Save**" the file and close it. Wampserver is Ready. 18. Now Download Latest Stable copy of WordPress (As of this writing it is WordPress 2.8.4) from

http://www.wordpress.org/latest.zip

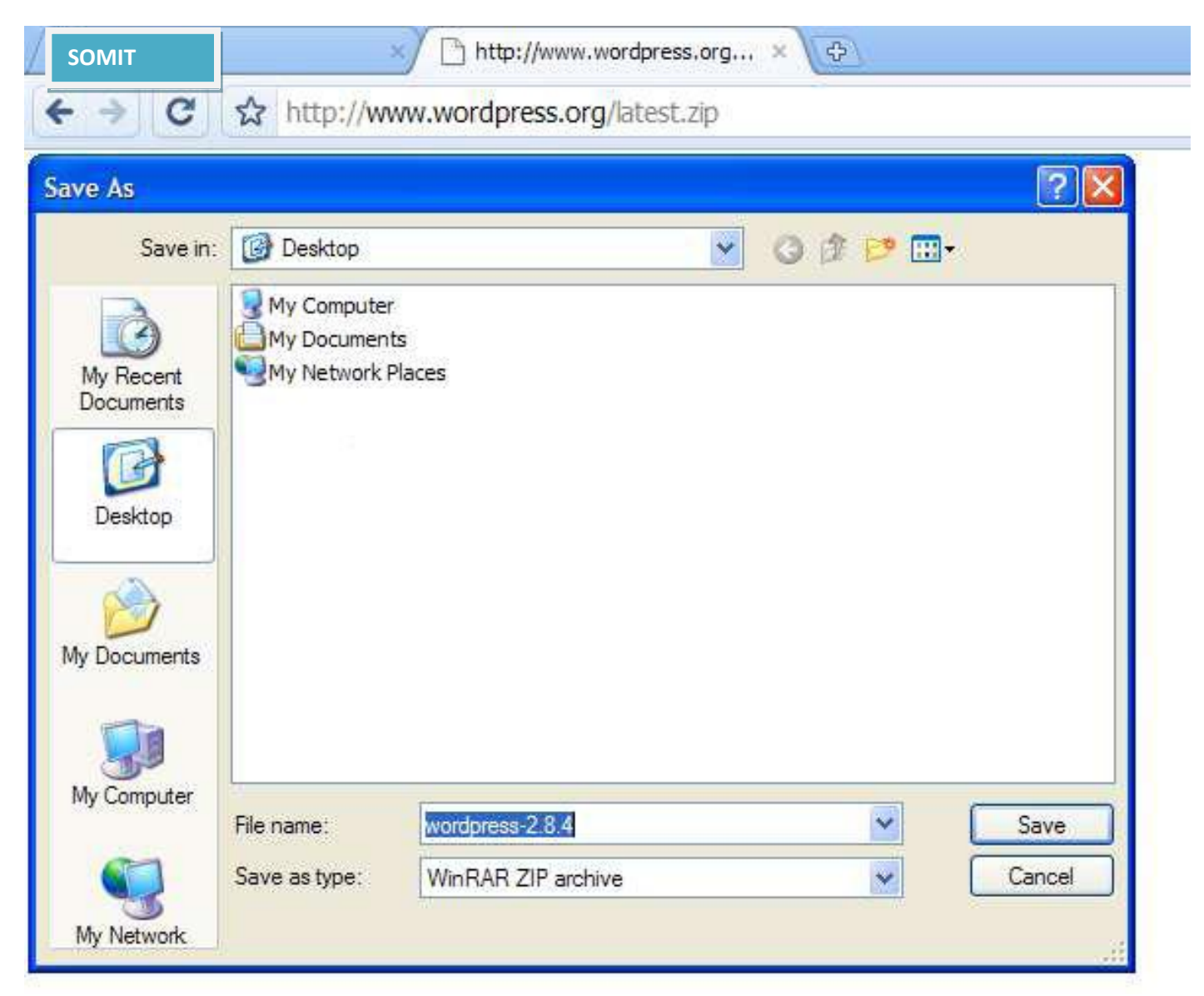

- 19. After downloading, extract the files.
- 20. Single click the wampserver icon and select "**www directory**". A folder will open.

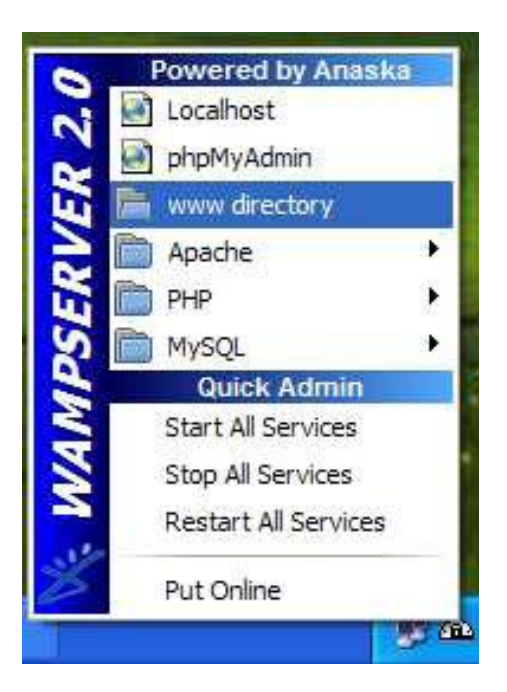

## Installing WordPress in any windows using WampServer

21. Copy and paste the WordPress files in to that folder.

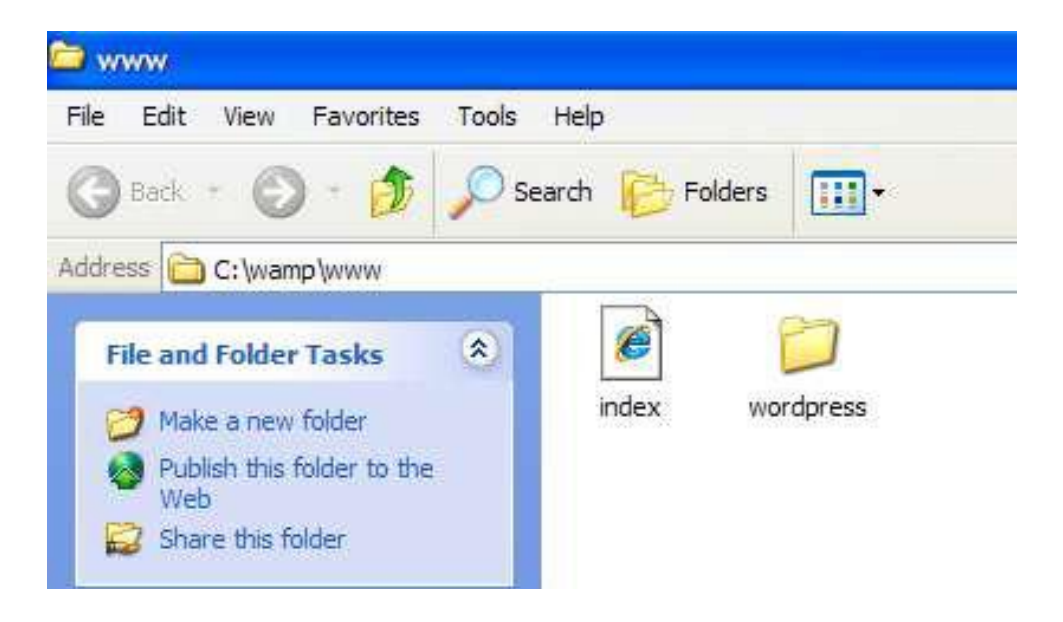

24. Now Again Single click the wampserver icon and select "PhpmyAdmin"

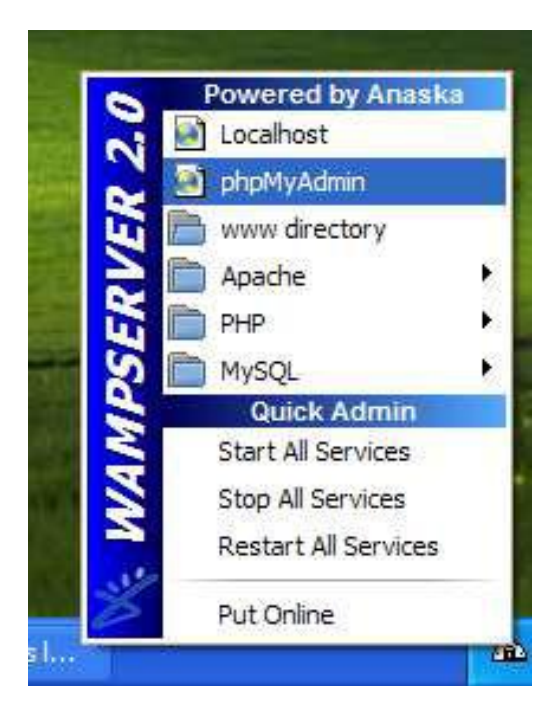

## How can i create adate base in laclhost

| ) lo | localhost / localhost   phpMyAdmin 3.5.1 - Mozilla Firefox |              |                  |                   |                            |  |  |  |
|------|------------------------------------------------------------|--------------|------------------|-------------------|----------------------------|--|--|--|
| jile | <u>E</u> dit                                               | <u>V</u> iew | Hi <u>s</u> tory | <u>B</u> ookmarks | <u>T</u> ools <u>H</u> elp |  |  |  |
| 🏡 lo | localhost / localhost   phpMyAdmin 3.5.1 +                 |              |                  |                   |                            |  |  |  |
| ÷    | ) 🕢                                                        | localho      | st/phpmy         | admin/            |                            |  |  |  |

1. Now Again Single click the PhPmyadmin icon and select "Localhost;

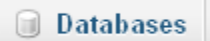

2. click the Datebase icon and select "Databases;

# Databases

| 🐻 Create database 🔞                                         |                                                 |                    |                    |        |  |  |  |  |  |
|-------------------------------------------------------------|-------------------------------------------------|--------------------|--------------------|--------|--|--|--|--|--|
|                                                             | Cabdiladhiif                                    | Collation          | ~                  | Create |  |  |  |  |  |
|                                                             |                                                 |                    |                    |        |  |  |  |  |  |
|                                                             | Database 🔺                                      | Master replication |                    |        |  |  |  |  |  |
|                                                             | information_schema                              | 🛹 Replicated       | Check Privileges   |        |  |  |  |  |  |
|                                                             | mysql                                           | 🛹 Replicated       | Check Privileges   |        |  |  |  |  |  |
|                                                             | performance_schema                              | 🛹 Replicated       | 🜉 Check Privileges |        |  |  |  |  |  |
|                                                             | test                                            | 🛹 Replicated       | Check Privileges   |        |  |  |  |  |  |
|                                                             | wordpres1                                       | 🛹 Replicated       | 📖 Check Privileges |        |  |  |  |  |  |
|                                                             | xaram                                           | 🛹 Replicated       | Check Privileges   |        |  |  |  |  |  |
|                                                             | xasan                                           | 🛹 Replicated       | 📺 Check Privileges |        |  |  |  |  |  |
|                                                             | Total: 7                                        |                    |                    |        |  |  |  |  |  |
| t                                                           | Check All / Uncheck All With selected: 🛛 🔀 Drop |                    |                    |        |  |  |  |  |  |
| Enable Statistics                                           |                                                 |                    |                    |        |  |  |  |  |  |
| 3. click the Datebase icon and select "Create;              |                                                 |                    |                    |        |  |  |  |  |  |
| Create                                                      |                                                 |                    |                    |        |  |  |  |  |  |
| 4. click the <b>Users</b> icon and select " <b>Create</b> " |                                                 |                    |                    |        |  |  |  |  |  |
|                                                             |                                                 |                    |                    |        |  |  |  |  |  |
| I Users                                                     |                                                 |                    |                    |        |  |  |  |  |  |
|                                                             | 5. click the Add User icon and select "Careate; |                    |                    |        |  |  |  |  |  |
|                                                             | and User                                        |                    |                    |        |  |  |  |  |  |

# Add user

| _ | Login Information     | 1               |   |           |   |
|---|-----------------------|-----------------|---|-----------|---|
|   | User name:            | Use text field: | * | wadani    |   |
| - | Host:                 | Local           | ~ | localhost | 0 |
|   | Password:             | Use text field: | ~ |           |   |
| - | Re-type:              |                 |   |           |   |
|   | Generate<br>password: | Generate        |   |           |   |
|   |                       |                 |   |           |   |

| Database for user             |                                    |  |
|-------------------------------|------------------------------------|--|
| ⊙ None<br>○ Create database w | same name and grant all privileges |  |

5. click the **User** name and write " any name example wadani

and host select Local Host

| Password: Use text field: 💌 | •••••            |
|-----------------------------|------------------|
| Re-type:                    | •••••            |
| Generate Generate           | W5hQ6e3H4su7r6dE |

6. click the **Password** click "Generate

| 7. click the                                                                     | Generate<br>Check box <b>Create date base</b><br>None<br>Create database with same nam<br>Grant all privileges on wildcard n                                                                               | with the name and grant all<br>le and grant all privileges<br>name (username\_%)                                                             |
|----------------------------------------------------------------------------------|----------------------------------------------------------------------------------------------------|----------------------------------------------------------------------------------------------------|
| privilage                                                                        | 8. click the check box "<br>Global privileges (Check                                                                                                    | Check All<br>k All /                                                                                                    |
| Note: MySQL privilege ni<br>Data<br>SELECT<br>SELECT<br>UPDATE<br>DELETE<br>FILE | Ames are expressed in English  Structure  CREATE ALTER ALTER ALTER INDEX DROP CREATE TEMPORARY TABLES SHOW VIEW CREATE ROUTINE ALTER ROUTINE ALTER ROUTINE EXECUTE CREATE VIEW CREATE VIEW F EVENT TRIGGER | Administration  GRANT  GRANT  SUPER  PROCESS  RELOAD  SHUTDOWN  SHOW DATABASES  LOCK TABLES  REFERENCES  REFERENCES  REFERENCES  CREATE USER |
|                                                                                  | 9. click the Add user "A                                                                                                    | Add user                                                                                                    |

10. You have added new user "Succesful

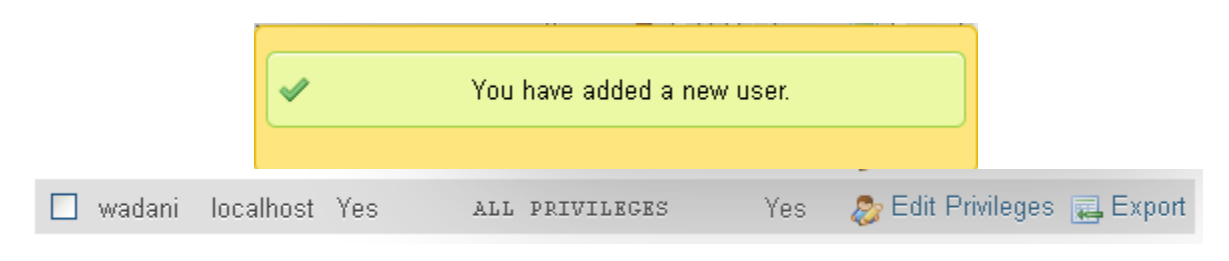

" Finished